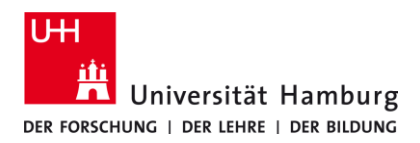

## eduroam-WLAN Android - Kurzanleitung

9/18/2023

## Voraussetzungen

- Gültige Stine-Kennung / Benutzerkennung und Passwort
- > Bestehende Internetverbindung (z.B. Mobilfunk, Hotspot)
- > Deinstalliere die "eduroam cat, getaduroam" App und starte dein Gerät neu.
- > Aufenthalt im Empfangsradius des "eduroam" W-LAN's.

Sollten Sie keine gültige Benutzerkennung besitzen oder sich nicht mehr an Ihr Passwort erinnern, wenden Sie sich bitte an das Service-Team des Service-Desk's im Regionalen Rechenzentrum.

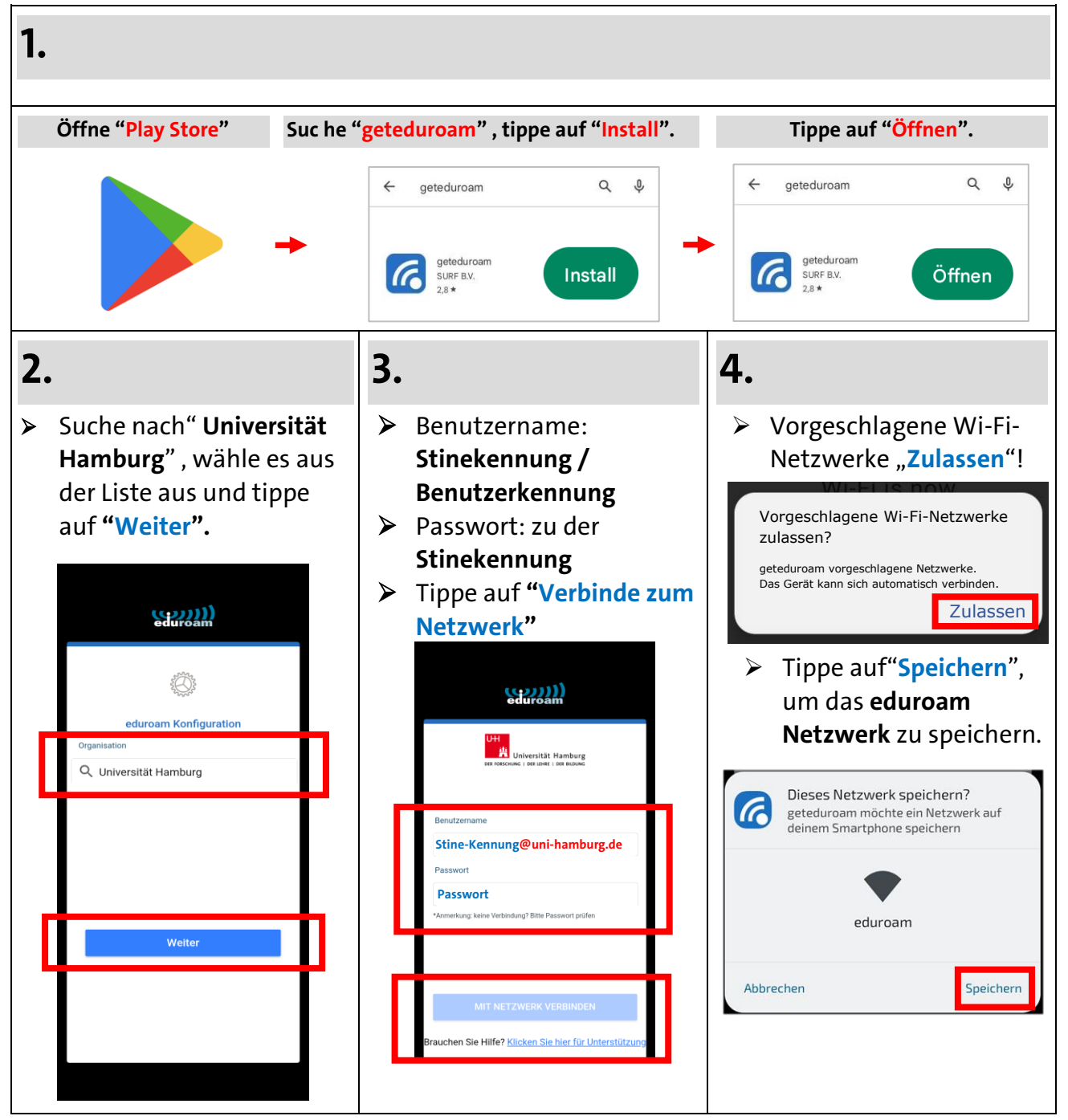

Turn page

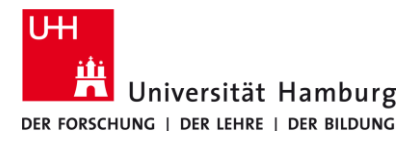

## eduroam-WLAN Android - Kurzanleitung

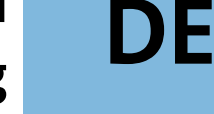

9/18/2023

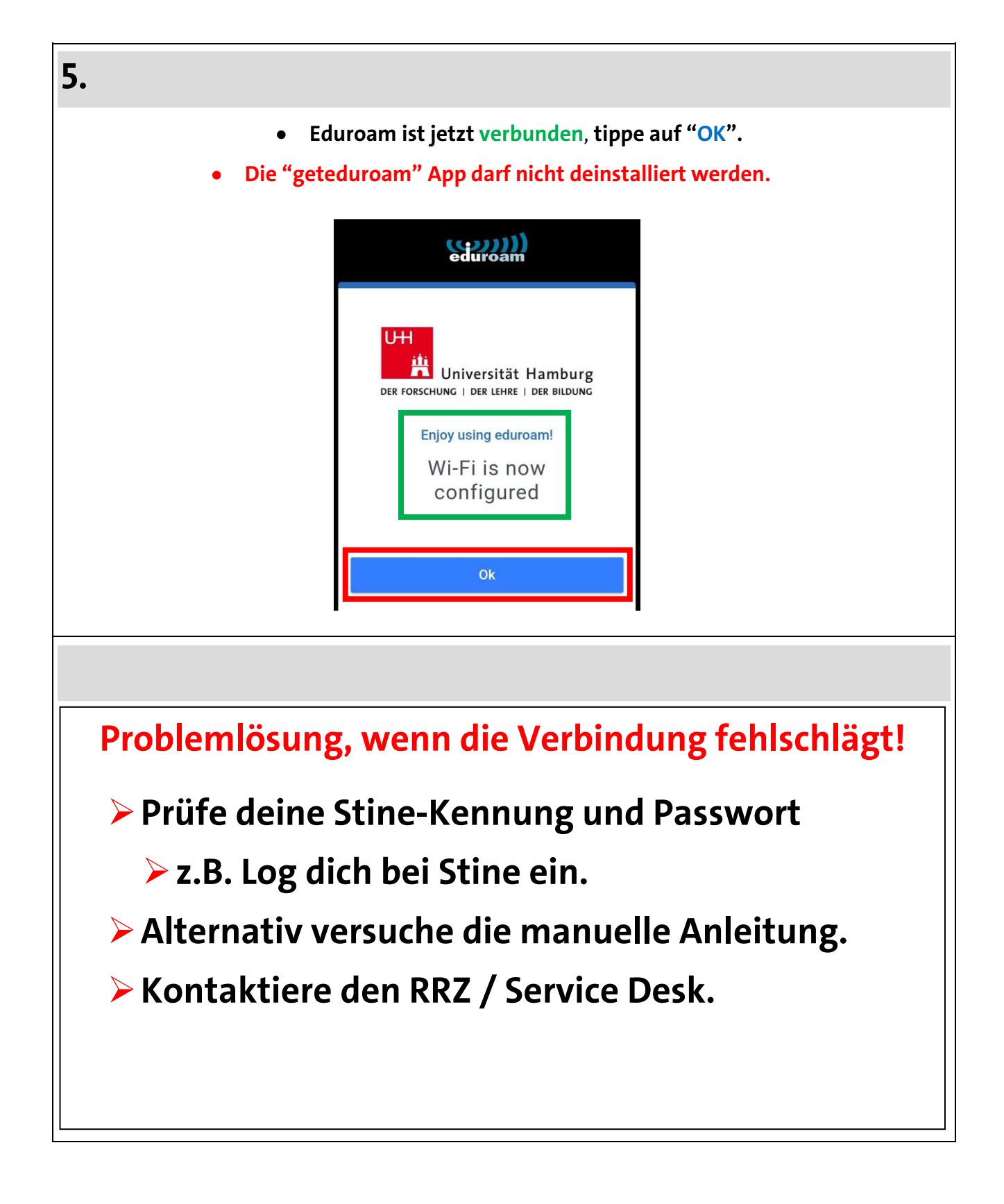

Turn page